## ANSYS: Zmiana czcionki

## Spis treści

| ANSYS: Zmiana czcionki               | 1 |
|--------------------------------------|---|
| Zmiana czcionki interfeisu           | 1 |
| Nie widać tekstu przy plotowaniu.    | 3 |
| rice windle tensed pizzy proto wante |   |

## Zmiana czcionki interfejsu

1. W celu zmiany czcionki (rozmiaru oraz stylu) należy uruchomić program ANSYS, a następnie wejść w menu *"MenuCtrls > Font Selection …"*:

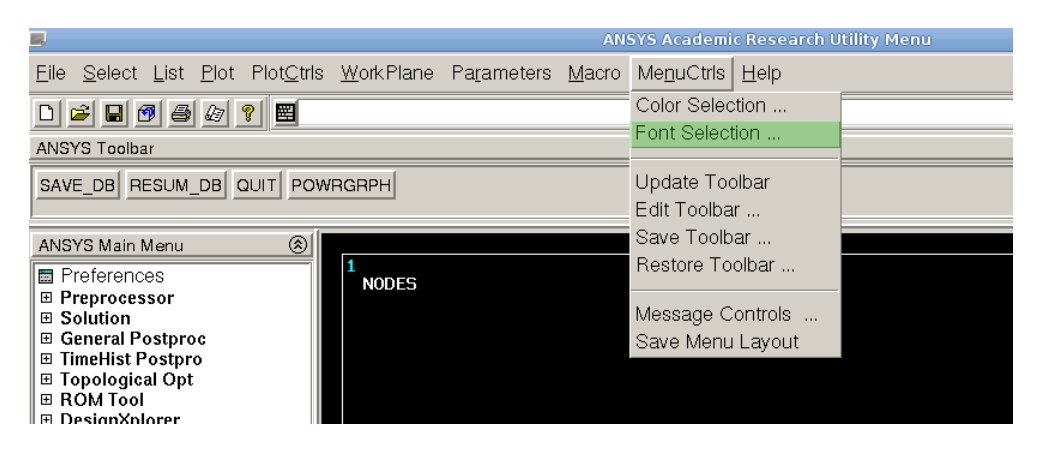

2. Kolejnym krokiem jest wybranie odpowiedniej grupy czcionek (item). Na poniższym zrzucie ekranu zostały zaznaczone 2 ważniejsze grupy (Utility oraz Main Menu).

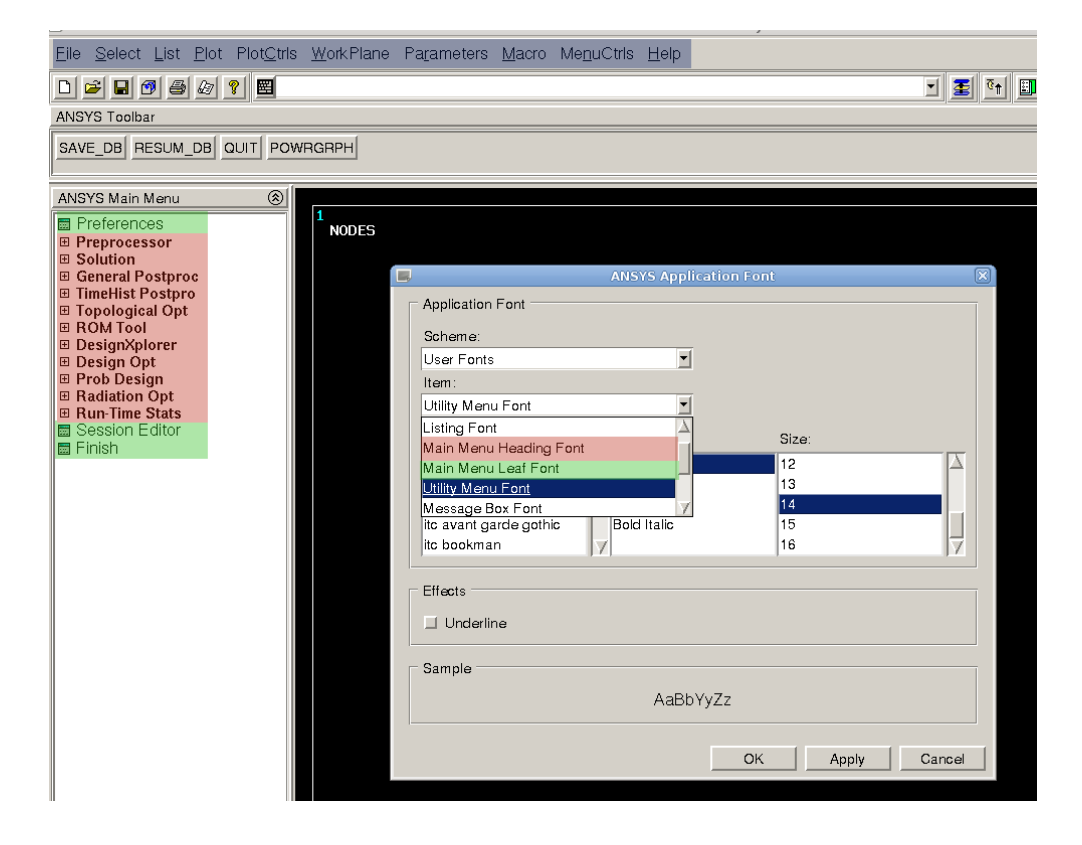

3. Po wybraniu najwygodniejszych dla nas ustawień (W sekcji Sample widzimy podgląd naszych nowych ustawień) naciskamy OK. Teraz możemy się już cieszyć nowymi czcionkami.

|   |                     | ANSYS Applicat         | ion Font | ٥      | X |
|---|---------------------|------------------------|----------|--------|---|
|   | Application Font    |                        |          |        |   |
|   | User Fonts          | <b>_</b>               |          |        |   |
|   | Item:               |                        |          |        |   |
|   | Utility Menu Font   | •                      |          |        |   |
|   | Font:               | Font style:            | Size:    |        |   |
|   | fixed               | <mark>∆</mark> Regular | 12       |        |   |
|   | gothic              | Bold                   | 13       |        |   |
|   | helvetica           | Italic                 | 14       |        |   |
|   | ite beelman         | Bold Italic            | 15       |        |   |
|   | IIC DOOKITATI       |                        | 10       |        |   |
| Γ | Effects             |                        |          |        |   |
|   | Underline Underline |                        |          |        |   |
|   | Sample              |                        |          |        |   |
|   |                     | AaBbYy                 | Zz       |        |   |
|   |                     | ſ                      | OK Apply | Cancel |   |
|   |                     |                        |          |        |   |

## Nie widać tekstu przy plotowaniu.

 W przypadku gdy nie widać tekstu przy plotowaniu, musimy zmienić czcionkę. Wykonujemy to w następujący sposób: Wchodzimy w menu *"PlotCtrls > Font Controls > Legend Font"*

| <b>B</b> ,                                                                                                    |                                                           | ANSYS Academic Research Utility Menu                             |
|----------------------------------------------------------------------------------------------------|-----------------------------------------------------------|------------------------------------------------------------------|
| <u>File Select List Plot</u>                                                                                                    | Plot <u>C</u> trls Work Plane Pa                          | a <u>r</u> ameters <u>M</u> acro Me <u>n</u> uCtrls <u>H</u> elp |
| D 🖻 🖬 🗐 🎒 🖉<br>ANSYS Toolbar                                                                                                    | Pan Zoom Rotate<br>View Settings                          |                                                                  |
| SAVE_DB RESUM_DB                                                                                                    | Numbering<br>Symbols                                      |                                                                  |
| ANSYS Main Menu                                                                                                    | Style                                                     |                                                                  |
| <ul> <li>■ Preferences</li> <li>■ Preprocessor</li> <li>■ Solution</li> <li>■ General Postproc</li> <li>■ TimeHist Postpro</li> </ul> | Font Controls<br>Window Controls<br>Erase Options         | Legend Font<br>Entity Font<br>Anno/Graph Font                    |
| <ul> <li>              Topological Opt</li></ul>                                                                                      | Animate<br>Annotation                                     |                                                                  |
| <ul> <li>■ Prob Design</li> <li>■ Radiation Opt</li> <li>■ Run-Time Stats</li> <li>■ Session Editor</li> <li>■ Einish</li> </ul>      | Device Options<br>Redirect Plots<br>Hard Copy             | ≻                                                                |
|                                                                                                    | Save Plot Ctrls<br>Restore Plot Ctrls<br>Reset Plot Ctrls | Ĭ                                                                |
|                                                                                                    | Capture Image<br>Restore Image                            |                                                                  |
|                                                                                                    | Multi-Plot Controls<br>Multi-Window Layout                |                                                                  |
|                                                                                                    | Best Quality Image                                        | >                                                                |
|                                                                                                    |                                                           |                                                                  |

2. Nie wszystkie czcionki wyświetlone w menu są dostępne. Czasami brakuje konkretnego stylu dla danej czcionki, ale niekiedy też całej rodziny. W sekcji Sample możemy zauważyć, że dla niektórych wyborów brakuje wyświetlonego przykładu – tej czcionki nie możemy użyć

| 1  |                                                                                    |  |  |  |  |  |
|----|------------------------------------------------------------------------------------|--|--|--|--|--|
| NC | NC 📕 🛛 Legend Font (na queen)                                                      |  |  |  |  |  |
|    | FX                                                                                 |  |  |  |  |  |
|    | clearlyu pua                                                                       |  |  |  |  |  |
|    | fangsong ti                                                                        |  |  |  |  |  |
|    | fixed                                                                              |  |  |  |  |  |
|    | gothic                                                                             |  |  |  |  |  |
|    | helvetica 🔽                                                                        |  |  |  |  |  |
|    | nediun         r         12         4           13         14         15         7 |  |  |  |  |  |
|    | Sample                                                                             |  |  |  |  |  |
|    | OK Cancel                                                                          |  |  |  |  |  |

3. Zalecane jest użycie czcionki z rodziny fixed. (Rozmiar oraz rodzaj dowolny)

| Legend Font (na                                 | a queen)                  |  |  |  |  |
|-------------------------------------------------|---------------------------|--|--|--|--|
| clearlyu pua<br>courier<br>fangsong ti<br>fixed |                           |  |  |  |  |
| gothic<br>helvetica                             |                           |  |  |  |  |
| bold<br>nediun r                                | 12<br>13<br>14<br>15<br>V |  |  |  |  |
| -Sample<br>AaBbYyZz                             |                           |  |  |  |  |
| ОК                                              | Cancel                    |  |  |  |  |

4. Akceptujemy wybrane ustawienia poprzez naciśnięcie przycisku OK. Od tej pory przy plotowaniu czcionki powinny być już widoczne.